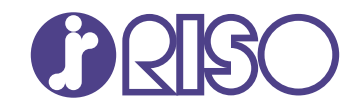

## ComColor FT Series

5430/5430r/5230/5230r/5231/5231r/ 5000/5000r/2430

## ComColor black FT Series

1430/1430 R

Harap mulai dengan membaca panduan ini. Panduan ini menjelaskan pengoperasian dasar.

# // Panduan Cepat

FT\_QG-ID\_04

Perangkat ini sesuai dengan pemeriksaan emisi zat label lingkungan Jerman "RAL-UZ205".

## 

"Tindakan Pencegahan Keselamatan" diberikan di Panduan Pengguna.

Pastikan untuk membaca melalui Tindakan Pencegahan Keselamatan tersebut sebelum digunakan.

Setelah membaca panduan ini, simpan di tempat yang mudah dijangkau untuk referensi mendatang.

## Kata pengantar

Terima kasih telah menggunakan produk Seri ComColor FT.

Produk Seri ComColor FT adalah printer inkjet yang kompatibel dengan jaringan dan memiliki kinerja pencetakan warna berkecepatan tinggi. Mesin ini dilengkapi dengan berbagai fungsi yang dirancang untuk memenuhi berbagai kebutuhan pelanggan, seperti kemampuan untuk mencetak data dan memantau operasi printer dari komputer.

Selain itu, dengan menggunakan pemindai opsional pada mesin, tersedia pula fungsi-fungsi tambahan seperti memfotokopi lembaran asli, menyimpan dan menggunakan data pindaian, dan secara kolektif memfotokopi beberapa data yang dipindai dengan beberapa pengaturan berbeda sebagai satu tugas.

#### **Tentang Panduan**

Manual berikut disertakan dengan mesin ini.

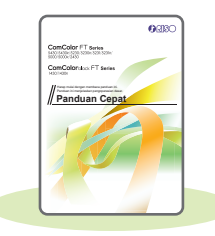

#### Panduan Cepat (panduan ini)

Panduan ini menjelaskan tentang operasi mesin yang mendasar dan cara mengganti bahan habis pakai.

Simpan panduan ini di tempat yang mudah dijangkau, seperti di dekat mesin, untuk mempermudah pengambilan referensi.

Mulailah dengan membaca panduan ini.

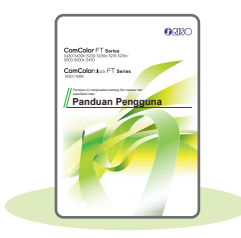

#### Panduan Pengguna

Panduan ini menjelaskan tentang tindakan pencegahan saat melakukan penanganan dan spesifikasi, serta operasi dan pengaturan masing-masing fungsi. Baca panduan ini agar mendapatkan pemahaman mesin yang lebih rinci.

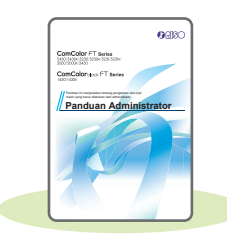

#### Panduan Administrator

Panduan ini menjelaskan tentang pengaturan mesin dan peralatan opsional (pembaca kartu IC, pemindai, dll.) yang harus dikonfigurasi oleh administrator.

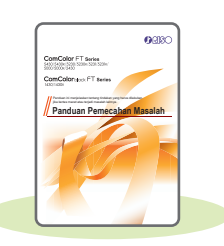

#### Panduan Pemecahan Masalah

Panduan ini menjelaskan tentang tindakan yang diambil jika kertas macet atau terjadi masalah lainnya.

#### **Tentang Panduan Ini**

- (1) Panduan ini tidak boleh direproduksi secara keseluruhan atau sebagian tanpa izin dari RISO KAGAKU CORPORATION.
- (2) Konten manual ini dapat berubah tanpa pemberitahuan sebelumnya karena peningkatan produk.
- (3) RISO KAGAKU CORPORATION tidak bertanggung jawab atas konsekuensi apa pun atas penggunaan panduan atau mesin ini.

## Simbol, Notasi, dan Screenshot yang Digunakan di Panduan Ini

#### Simbol yang Digunakan di Panduan Ini

🎦 Menunjukkan perhatian yang harus diperhatikan agar penggunaan mesin ini aman.

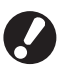

Menunjukkan item penting yang harus diperhatikan atau dilarang.

Menunjukkan informasi berguna atau tambahan.

#### Nama Tombol dan Tombol

Nama tombol keras di panel pengoperasian dan tombol di layar panel sentuh atau jendela komputer ditunjukkan dengan tanda kurung siku [].

#### • Panel pengoperasian

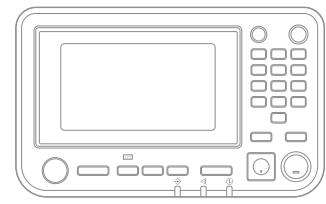

Contoh: Tekan tombol [Stop].

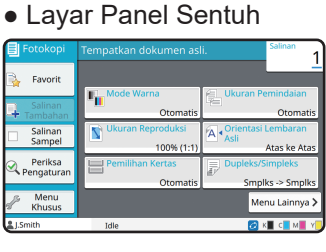

Contoh: Tekan [Mode Warna].

#### • Jendela Komputer

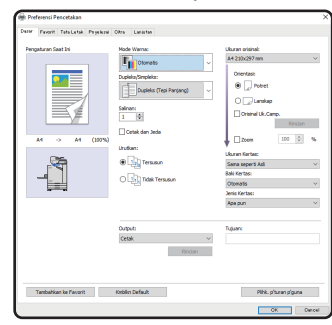

Contoh: Centang kotak [Orisinal Uk.Camp.].

#### Ilustrasi dan Prosedur Operasi di Panduan Ini

- Prosedur operasi, screenshot, dan ilustrasi dalam panduan ini adalah untuk ComColor FT5430 dengan pemindai opsional yang tersambung. Panduan ini juga mengasumsikan bahwa masing-masing fungsi diatur ke pengaturan pabrik, dan bahwa [Pengaturan Login] diatur ke [ON].
- Screenshot dan ilustrasi dalam panduan ini mungkin berbeda-beda tergantung pada model mesin dan lingkungan penggunaan, termasuk peralatan opsional yang tersambung.

## Konten

### Persiapan

| Tentang Mesin Ini        | .4  |
|--------------------------|-----|
| Menyalakan Daya          | . 6 |
| Menggunakan Panel Sentuh | . 7 |
| Login                    | . 8 |
| Muat lembaran asli       | . 9 |

### Memulai

| Memfotokopi                               | 10 |
|-------------------------------------------|----|
| Memuat Orientasi Lembaran Asli dan Kertas | 11 |
| Tentang Berbagai Fungsi Fotokopi          | 12 |
| Pemindaian                                | 14 |
| Apa itu Fungsi [Favorit]?                 | 15 |
| Pencetakan                                | 16 |
| Cara Mencetak pada Amplop?                | 18 |
| Tentang Berbagai Fungsi Pencetakan        | 20 |
| Menggunakan Penyimpanan                   | 22 |
| Menggunakan Flash Drive USB               | 24 |

### **Perawatan Rutin**

| Ketika Kertas Habis | 28 |
|---------------------|----|
| Apabila Tinta Habis | 30 |
| Perawatan Pemindai  | 32 |

| os Bermanfaat 33 |
|------------------|
|------------------|

## Tentang Mesin Ini

Bagian ini menjelaskan bagian utama mesin. Untuk informasi selengkapnya tentang nama dan fungsi tiap bagian, lihat "Panduan Pengguna".

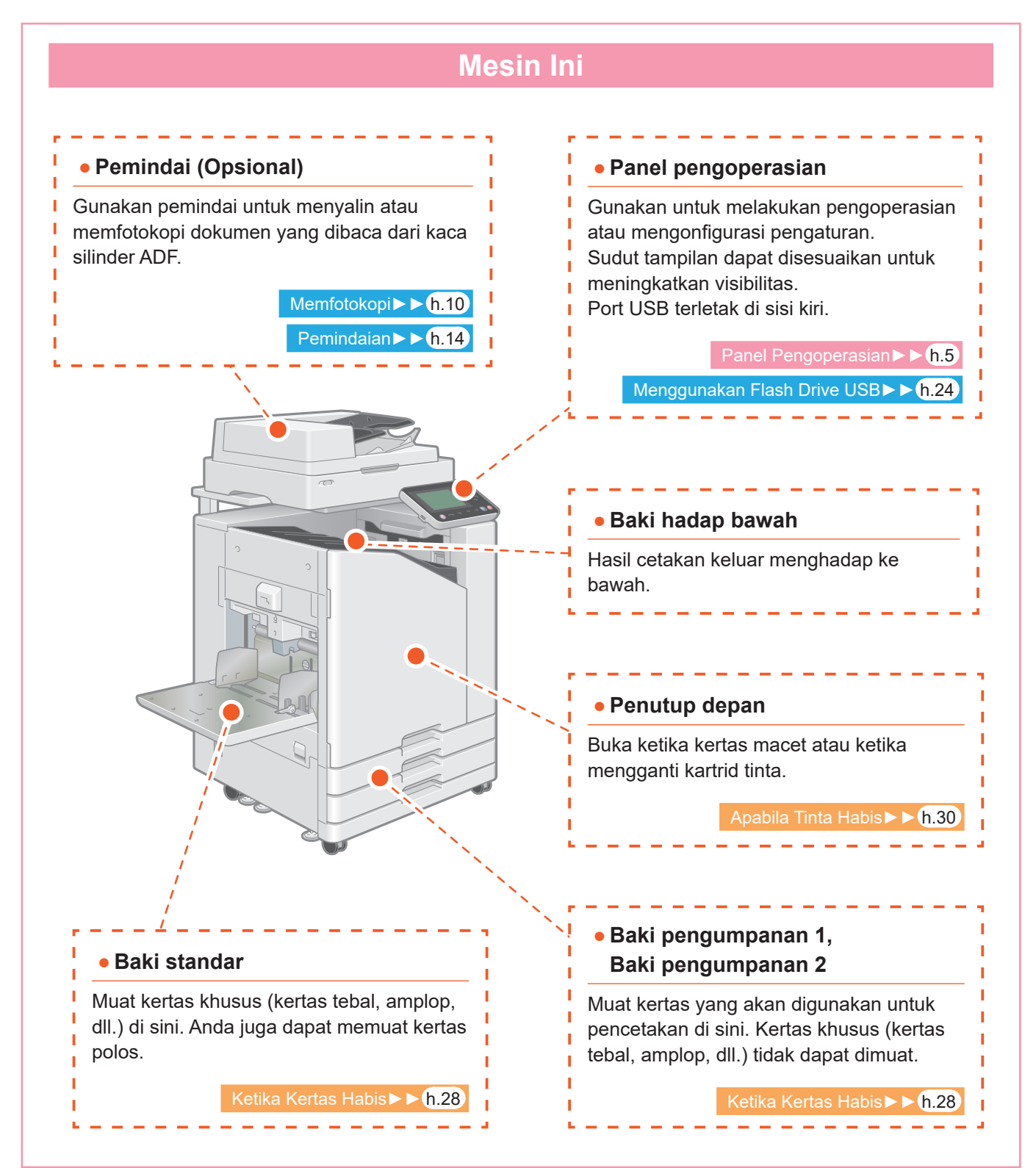

**Panel Pengoperasian** (2 3 1 (4) i ΗŤ 123 F2 F3  $\overline{\mathbf{7}}$ (6) **(5**) (1) Panel sentuh (4) Tombol angka Gunakan untuk melakukan pengoperasian Gunakan tombol ini untuk memasukkan L atau mengonfigurasi pengaturan. angka. (5) Tombol mulai (2) Tombol Bangun 1 Tekan tombol ini untuk memulai I Tombol ini menyala ketika mesin dalam mode 1 pengoperasian. hemat daya. Jika tombol ini ditekan ketika menyala maka mesin akan siap beroperasi kembali. (6) Tombol Login/Logout Jika tombol ini ditekan ketika tidak menyala, Tekan tombol ini untuk login atau logout. maka mesin akan masuk ke status tidur. (3) Tombol daya **(7)** Tombol awal Jika ditekan, daya akan menyala dan tombol Tekan tombol ini untuk kembali ke layar [Awal] daya juga menyala. (layar awal) dari layar untuk masing-masing Untuk mematikan daya, tekan dan tahan fungsi. tombol tersebut.

Anda dapat mengoperasikan mesin dengan menyentuh panel sentuh dan tombol pada panel pengoperasian. Untuk menggunakan tombol pada panel sentuh, sentuh dengan jari Anda.

## Menyalakan Daya

Nyalakan daya untuk mengaktifkan mesin.

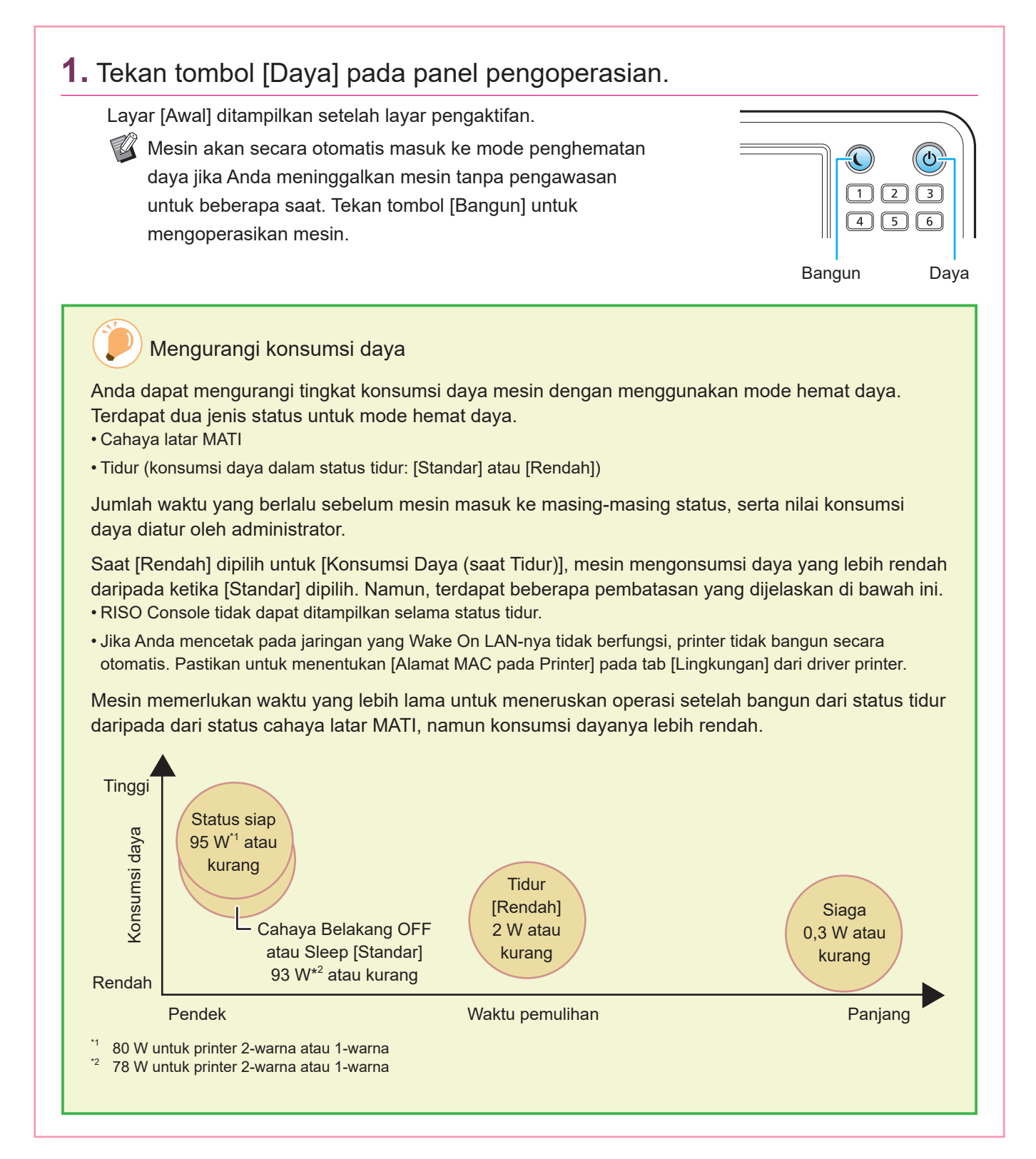

## Menggunakan Panel Sentuh

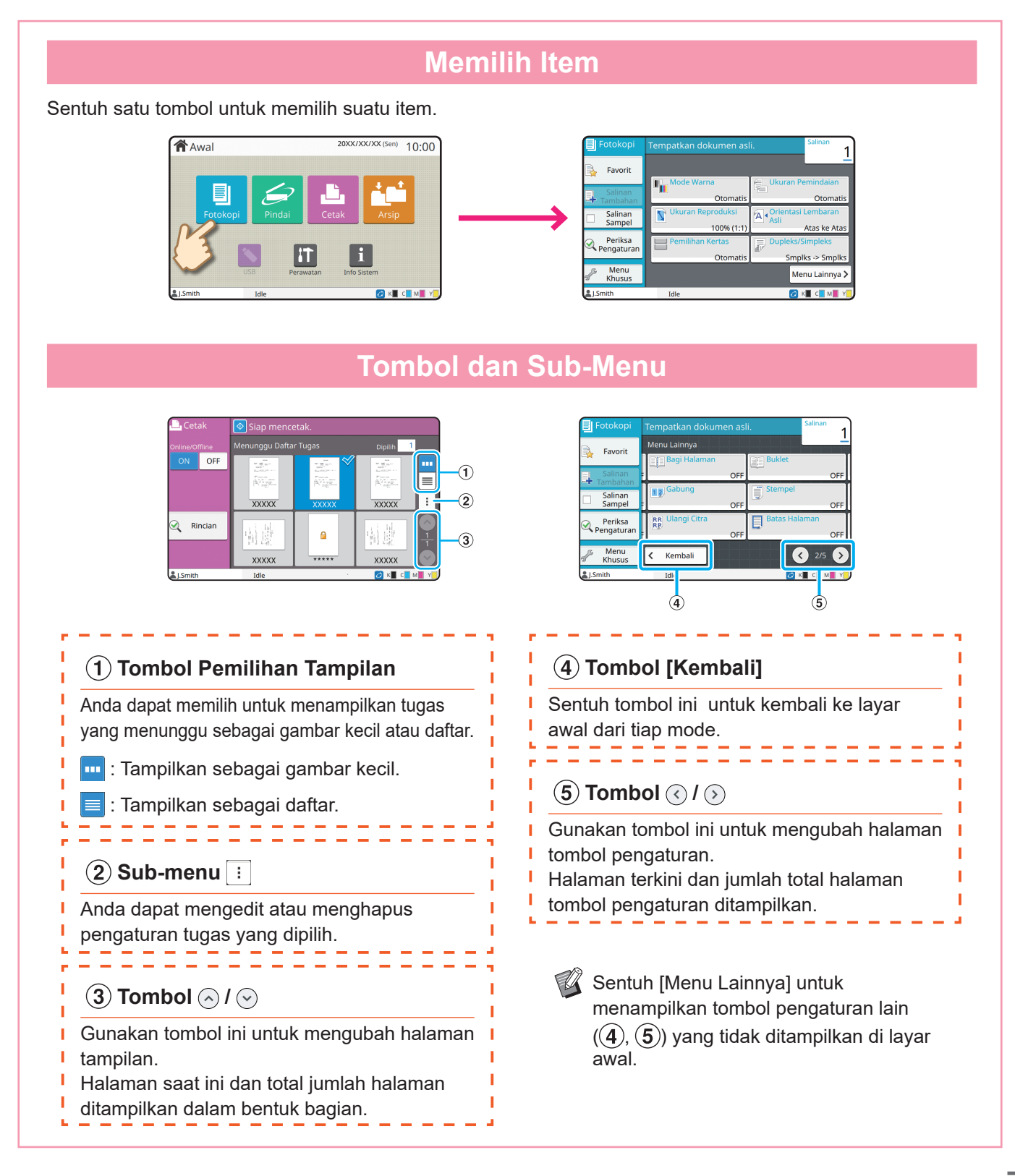

## Login

Pengguna diwajibkan login ketika menggunakan fungsi yang ditandai dengan 🔒 (ikon kunci).

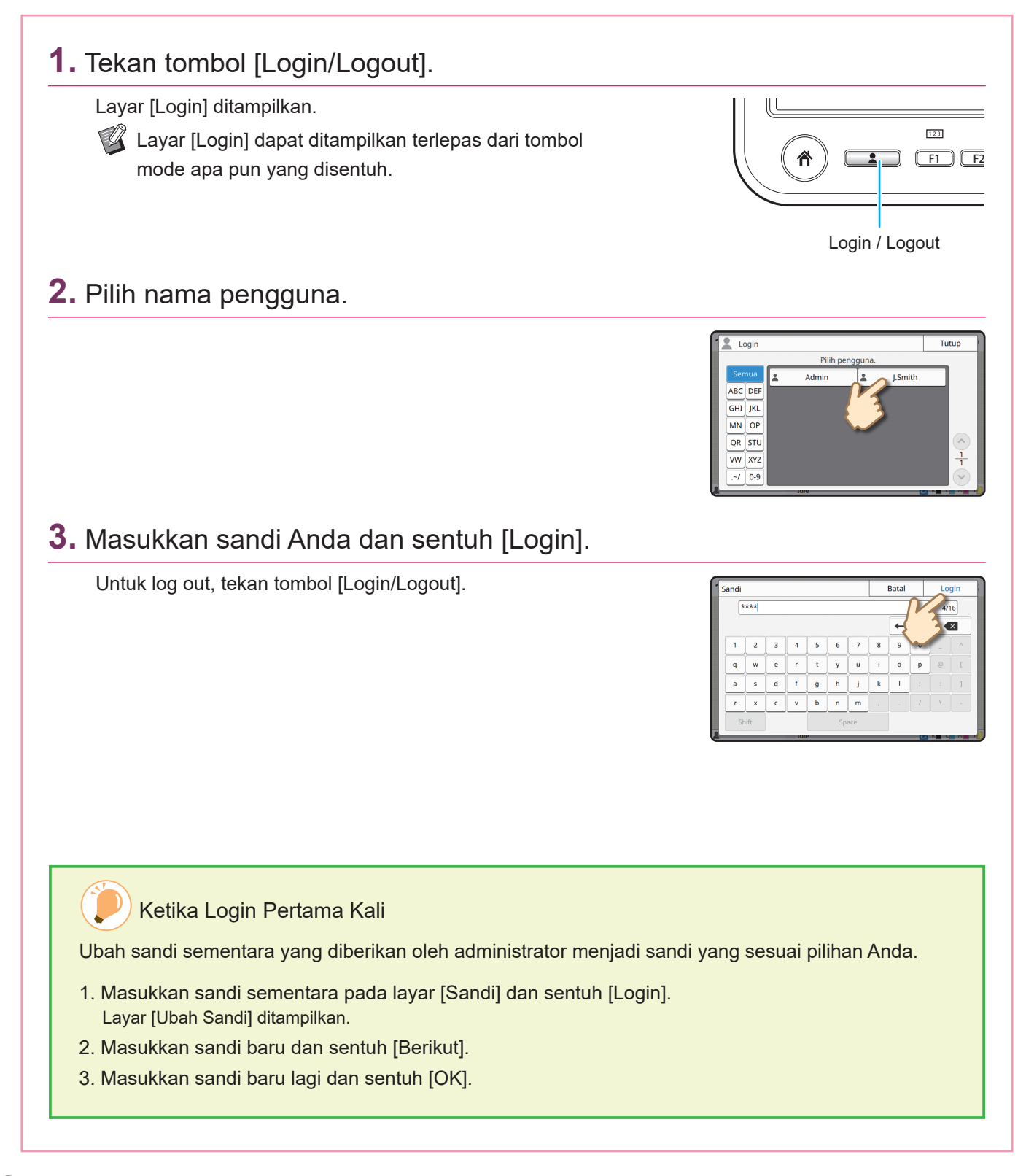

## Muat lembaran asli

Muat lembaran asli dalam ADF (pengumpan dokumen otomatis) atau letakkan di kaca silinder. Jika Anda menggunakan tinta atau cairan penghapus pada lembaran asli, pastikan tinta atau cairan tersebut sudah kering sebelum memasukkan lembaran asli.

#### Memuat Di ADF

**1.** Muat lembaran asli sedemikian rupa sehingga sisi yang Anda pindai menghadap ke atas.

Geser pemandu asli ADF agar sesuai dengan lebar lembaran asli.

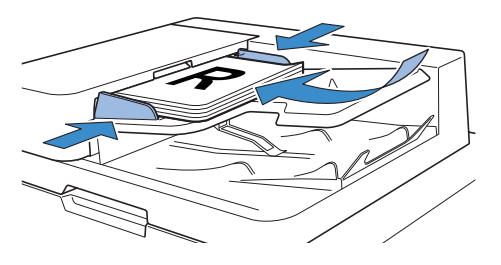

#### Memuat di Kaca Silinder

**1.** Letakkan lembaran asli sedemikian rupa sehingga sisi yang ingin Anda pindai menghadap ke bawah.

Sejajarkan sudut lembaran asli dengan tanda panah di sudut kiri atas kaca.

Jika lembaran asli sangat tipis, sisi belakangnya dapat terlihat pada gambar. Anda dapat mencegah hal tersebut dengan meletakkan kertas hitam di sisi belakang lembaran asli.

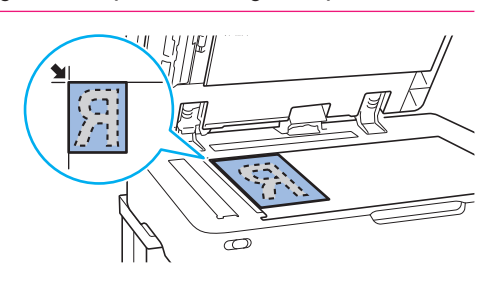

#### 2. Tutuplah penutup asli.

#### Jenis Lembaran Asli yang Tidak Dapat Dimuat di ADF

Lembaran asli yang tercantum di bawah ini tidak dapat dipindai menggunakan ADF. Letakkan lembaran yang tidak dapat dipindai di ADF tersebut di kaca silinder.

- Lembaran asli yang telah dipotong dan ditempel
- Lembaran asli yang sebagian besar berkerut atau bergelombang
- Lembaran asli yang lentur
- · Lembaran asli yang berperekat
- Lembaran asli yang berlubang
- Lembaran asli yang sobek atau memiliki tepi bergerigi
- Lembar asli yang sangat transparan seperti kertas transparansi atau kertas kalkir (Letakkan selembar kertas putih di bagian belakang lembaran asli.)
- Lembaran asli yang memiliki lapisan di depan atau belakang, seperti kertas art paper atau kertas berlapis
- Kertas thermal yang digunakan dalam faksimile atau pengolah kata
- · Lembaran asli yang memiliki benjolan besar di permukaannya

## Memfotokopi

Bagian ini menjelaskan tentang prosedur fotokopi dasar.

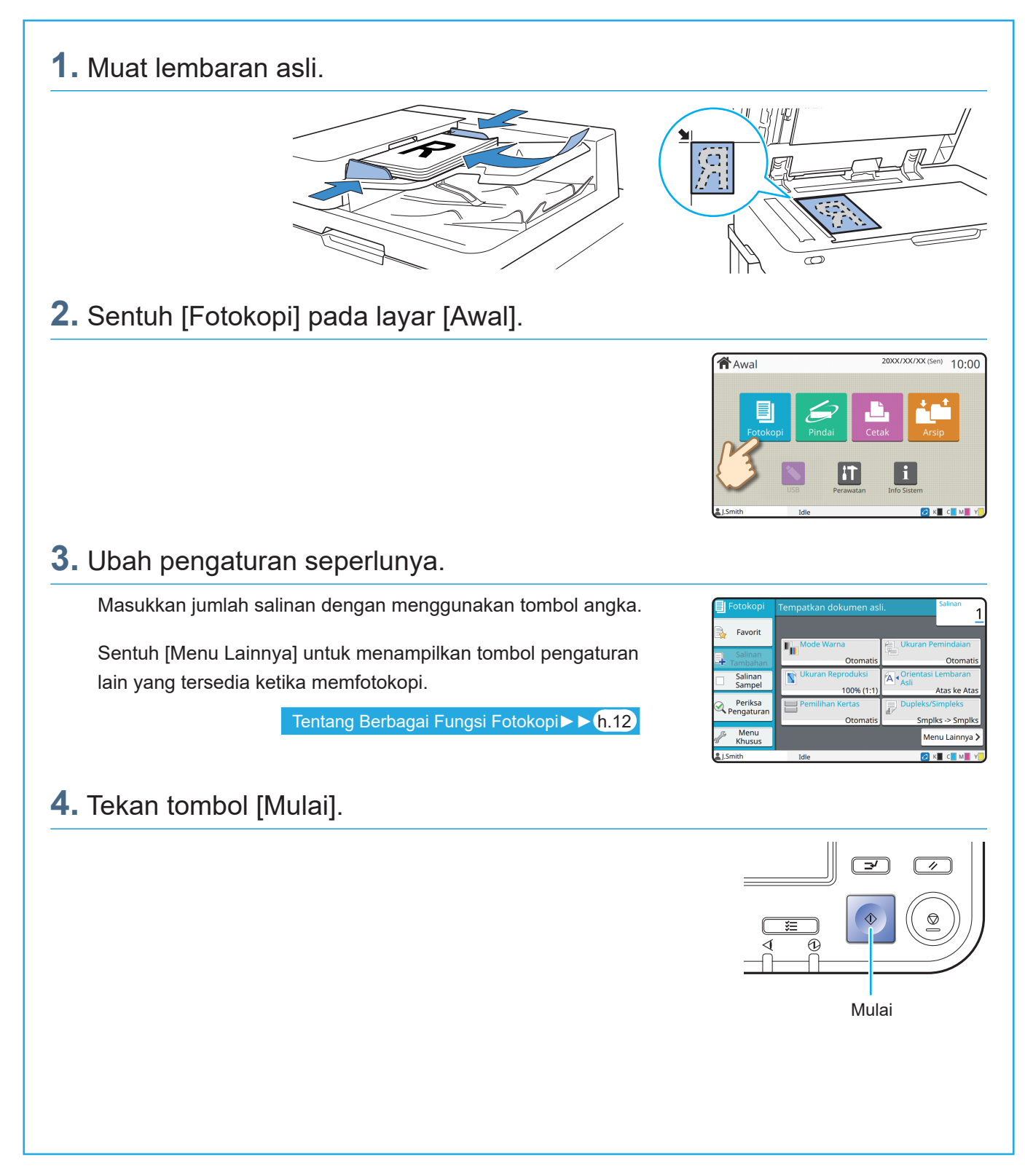

## Memuat Orientasi Lembaran Asli dan Kertas

Ketika Anda memfotokopi pada kertas dengan kop surat, amplop atau kertas lain yang telah disertai logo, orientasi lembaran asli dan kertas menjadi penting.

Orientasi dari lembaran asli dan kertas dijelaskan di bawah ini dengan proses fotokopi pada lembaran asli satu sisi sebagai contohnya.

#### Contoh Memuat Amplop

Pada panel sentuh, atur [Orientasi Orisinal] ke [Atas ke Kiri].

#### 

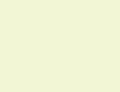

Orientasi

output

![](_page_12_Figure_7.jpeg)

#### Contoh Memuat Kertas Dengan Kop Surat

Pada panel sentuh, atur [Orientasi Orisinal] ke [Atas ke Atas].

 $\sqrt[7]{1}$  Jika baki tumpuk opsional tersambung, akan tersedia fitur untuk mengeluarkan cetakan dalam posisi hadap atas.

![](_page_12_Figure_11.jpeg)

## Tentang Berbagai Fungsi Fotokopi

Bagian ini menjelaskan beberapa operasi yang dapat Anda lakukan menggunakan fungsi fotokopi pada mesin ini. Untuk informasi selengkapnya tentang tiap fungsi, lihat "Panduan Pengguna".

![](_page_13_Figure_3.jpeg)

Menghasilkan satu sampel fotokopi terlebih dahulu sebelum melakukan fotokopi dalam jumlah banyak. Tindakan ini membantu Anda memeriksa hasil dan pengaturan.

![](_page_13_Picture_5.jpeg)

#### Salinan Tambahan

Memfotokopi lembaran asli yang baru saja difotokopi, lagi, tanpa memindainya kembali.

![](_page_13_Figure_8.jpeg)

#### Urutkan

Ketika beberapa kali memfotokopi lembaran asli yang berisi beberapa halaman, Anda dapat menentukan apakah akan memfotokopi menurut halaman atau set.

![](_page_13_Picture_11.jpeg)

#### **Build Tugas Pindai**

Memfotokopi beberapa data yang dipindai sekaligus dengan pengaturan yang berbeda sebagai satu tugas.

![](_page_13_Picture_14.jpeg)

#### **Dupleks/Simpleks**

Tentukan cara memindai lembaran asli dan menghasilkan fotokopi.

Anda dapat menghemat kertas dengan memfotokopi di kedua bagian kertas.

![](_page_13_Picture_18.jpeg)

#### **Orisinal Ukuran Campur**

Memindai lembaran asli yang berisi halaman dalam berbagai ukuran.

#### **Bagi Halaman**

Jika memfotokopi halaman dokumen double-spread seperti buklet, bagi halaman menjadi dua bagian (kiri dan kanan) lalu lakukan fotokopi secara terpisah.

![](_page_14_Figure_3.jpeg)

#### **Batas Halaman**

Menambahkan garis batas dalam margin kertas. Tindakan ini memungkinkan Anda membuat poster dan baliho lebih menjadi menarik.

![](_page_14_Picture_6.jpeg)

#### **Staples (opsional)**

Anda dapat menstaples pada posisi yang ditetapkan. Finisher multifungsi atau finisher hadap bawah (opsional) diperlukan untuk menggunakan fungsi ini.

![](_page_14_Picture_9.jpeg)

#### Tingkat Warna Dasar

Membuat warna latar belakang (warna dasar) lebih terang ketika memindai lembaran asli yang memiliki latar belakang.

![](_page_14_Picture_12.jpeg)

#### Lembar Sisipan

Sisipkan lembar sisipan antar set fotokopi. Tindakan ini membuat Anda dapat memisahkan dokumen atau handout dalam jumlah besar dengan cepat.

![](_page_14_Figure_15.jpeg)

#### Stempel

Memberi cap nomor dan tanggal halaman pada header atau footer.

![](_page_14_Picture_18.jpeg)

## Pemindaian

Untuk pemindaian, Anda dapat memilih salah satu [E-mail], [PC], atau [Konsol] sebagai tujuan untuk mengirimkan atau menyimpan data. Di bagian ini, prosedur untuk mengirim data ke komputer akan dijelaskan sebagai contoh.

## 1. Muat lembaran asli. 0 2. Sentuh [Pindai] - [PC] pada layar [Awal]. Awal 20XX/XX/XX(Sen) 10:00 W. Pilih [E-mail] untuk mengirim data yang dipindai melalui e-mail, atau pilih [Konsol] untuk menyimpan data yang dipindai ke hard disk internal mesin ini. 🕗 к🔳 с 📕 м 3. Sentuh [Tujuan] lalu pilih tujuannya. Ubah pengaturan seperlunya. Sentuh [Menu Lainnya] untuk menampilkan tombol pengaturan Favorit lain yang tersedia ketika pemindaian. 😰 Untuk menyimpan data ke komputer yang tidak Periksa Pengatur terdaftar di [Tujuan], hubungi administrator Anda. 4. Tekan tombol [Mulai]. 🕰 Untuk informasi selengkapnya tentang prosedur untuk 3/ 11 mengirimkan data yang dipindai dengan [E-mail] dan [Konsol], lihat "Panduan Pengguna". Mulai

## Apa itu Fungsi [Favorit]?

Tombol [Favorit] terletak di area kiri atas layar seperti layar, seperti layar [Fotokopi] atau [Pindai]. Setelah mendaftarkan pengaturan yang disukai di [Favorit], Anda dapat mengambil pengaturan tersebut setiap saat.

Jika Anda mendaftarkan pengaturan yang sering digunakan, Anda akan tidak perlu lagi mengonfigurasi pengaturan yang sama setiap kali ingin menggunakannya.

#### Mendaftarkan pengaturan terkini untuk digunakan di masa mendatang

Prosedur untuk mendaftarkan pengaturan ke [Favorit] dijelaskan di bawah ini dan pengaturan fotokopi digunakan sebagai contohnya.

![](_page_16_Figure_5.jpeg)

![](_page_16_Picture_6.jpeg)

#### Tekan tombol [Mulai]. Fotokopi dihasilkan menggunakan pengaturan yang terdaftar.

## Pencetakan

Di bagian ini, prosedur untuk mencetak dari aplikasi Notepad Microsoft<sup>®</sup> Windows<sup>®</sup> 11 sebagai contoh.

| Mengirimkan Data ke Mesir                                                                                                    | n Ini                                                                                                    |
|----------------------------------------------------------------------------------------------------|----------------------------------------------------------------------------------------------------|
| Klik [Cetak] di menu [Berkas].                                                                                                    |                                                                                                    |
| Nama menu dan tombol berbeda, yang tergantung pada aplikasi yang Anda gunakan.                                                                                                    | X0000Ltd - Notepad      File Edit Format Lihat Bantuan      Baru Ctrl+N      Buka Ctrl+O      Simpon Ctrl+S      Simpan sebagai      Decustate Matanan      Cetak Ctrl+P      Keluar                                                                                                    |
| Klik [Preferensi] dan periksa pengaturannya.                                                                                                    |                                                                                                    |
| <ul> <li>Setelah mengonfirmasi pengaturan, klik [OK] dan tutup layar driver printer.</li> <li>Tentang Berbagai Fungsi Pencetakan ► ► (h.20)</li> <li>Mendaftarkan pengaturan yang sering digunakan bisa berguna. Anda bisa memunculkan nilai yang ditetapkan* dengan mengeklik [Plihk. p'turan p'guna]. Untuk informasi selengkapnya, lihat "Panduan Pengguna".</li> <li>* Nilai yang ditetapkan ditunjukkan sebagai nilai yang telah diubah dari [Properti Printer].</li> </ul> | Professor Facultation         Projector Safe DF         Image: Safe DF         Image: Safe DF |
| Klik [Cetak].                                                                                                    |                                                                                                    |
| Data cetak dikirim ke mesin ini.                                                                                                    | Cetak Ution  Plah Printer  Satus: Ready Cetak ke file Prefermi Lokasi Komentas:  Rementas: Plahaman Plahaman Sati Jui Halaman Sati Jui Editoria  Surug Jui 22 3  Cetak Darcet Surug                                                                                                    |

Pada pengaturan pabrik, mesin akan mulai mencetak secara otomatis saat Anda login. Jika pencetakan tidak dimulai secara otomatis saat Anda login, lakukan prosedur di bawah ini.

## Mencetak Dari Mesin Ini 1. Sentuh [Cetak] pada layar [Awal]. Awal 20XX/XX/XX (Sen) 10:00 2. Pilih tugas. Sentuh [Rincian] untuk menampilkan perincian tugas. OFF Rincia xxxx 🙆 к 🔳 **3.** Tekan tombol [Mulai]. **→** 11 Mulai

## Cara Mencetak pada Amplop?

Berikut ini adalah penjelasan cara mencetak pada amplop ukuran No.10 Envelope sebagai contoh. Data dokumen yang digunakan di sini diatur ke ukuran yang sama seperti amplop dan orientasinya diatur ke Portret.

Ketika mencetak pada amplop, sebaiknya sambungkan baki tumpuk opsional dan pengumpan amplop.

#### **Memuat Amplop**

Geser pemandu dan muat amplop.

![](_page_19_Picture_5.jpeg)

- Masukkan amplop sedemikian rupa hingga ujung bawah (tanpa penutup) masuk ke mesin terlebih dahulu.

Menetapkan Ukuran Kertas untuk Baki Standar Menggunakan Panel Pengoperasian

Sentuh layar [Awal] - [Info Sistem] - [P'aturan Baki] - [Baki Std].

Bahan Habis Pakai**▶ ► <mark>h.33</mark>** 

![](_page_19_Picture_11.jpeg)

![](_page_19_Picture_12.jpeg)

Konfirmasikan ukuran amplop dalam [Ukuran Kertas].

![](_page_19_Figure_14.jpeg)

Ukuran kertas diatur secara otomatis apabila [Ukuran Kertas] diatur ke [Otomatis] dan amplop dengan ukuran yang dapat dideteksi mesin dimuat ke dalam baki standar. Untuk mengubah pengaturan, sentuh [Ukuran Kertas] - [Standar], pilih ukuran amplop, lalu sentuh [OK].

Jika Anda memuat amplop yang ukuran kertasnya tidak dapat dipilih dari [Standar], daftarkan ukuran amplop Anda di [Entri Kertas Khusus] pada menu administrator.

Sentuh [Jenis Kertas].

![](_page_20_Picture_2.jpeg)

Sentuh [OK] untuk menyelesaikan pengaturan.

- [Jenis]: Sentuh [Polos] atau [Kertas IJ].
- [Ketebalan]: Sentuh [Amplop]\*.
- \* [Amplop] dipilih secara otomatis saat Anda melakukan salah satu hal berikut dengan baki standar:
  - Memuat amplop dengan ukuran yang dapat dideteksi mesin di baki standar apabila [Ukuran Kertas] diatur ke [Otomatis]
  - Memilih ukuran amplop di [Standar] dari [Ukuran Kertas]

#### Mengonfigurasi Pengaturan Menggunakan Driver Printer

Konfigurasi pengaturan dalam tab [Dasar].

Pilih No.10 Envelope untuk [Ukuran orisinal]
 dan pilih [Potret] untuk [Orientasi].

Pilih [Sama seperti Asli] untuk [Ukuran Kertas].

![](_page_20_Picture_13.jpeg)

Pilih [Baki Standar] untuk [Baki Kertas].

Tetapkan baki keluaran di [Baki Keluaran] di tab [Pnyelesai].

Konfigurasi pengaturan dalam tab [Tata Letak].

### Pilih [180 der] untuk [Rotasi]. Orientasi cetak diputar 180 derajat.

| 🖶 Preferensi Pencetakan            |                                                                                                    | ×                         |
|------------------------------------|----------------------------------------------------------------------------------------------------|---------------------------|
| Dasar Favorit Tata Letak Phyelessi | Citra Lanjatan                                                                                                    |                           |
| Pengaturan Saat In                 | Cabung:<br>OFF  Variation Variation Variatio Variation Variation Variatio Variation Variatio Variatio Variatio Variatio Variatio Variatio Variatio Variatio Variatio Variatio Variatio Variatio Variatio Variatio Variatio | itre<br>Rindan<br>0 der 🗸 |
| No.10 En >> No.10 En (100%)        | Roster:                                                                                                    |                           |

Klik [OK] untuk menyelesaikan pengaturan.

Citra yang Diselesaikan

![](_page_20_Figure_21.jpeg)

## Tentang Berbagai Fungsi Pencetakan

Bagian ini menjelaskan beberapa fungsi yang tersedia ketika menggunakan driver printer pada mesin ini. Untuk informasi selengkapnya tentang tiap fungsi, lihat "Panduan Pengguna".

#### Mode Warna

Memilih pencetakan warna atau monokrom.

![](_page_21_Picture_5.jpeg)

#### Cetak dan Jeda

Mencetak satu sampel terlebih dahulu sebelum mencetak dalam jumlah banyak. Tindakan ini membantu Anda memeriksa hasil dan pengaturan.

![](_page_21_Figure_8.jpeg)

#### Arsip

Simpan dokumen dalam folder pada mesin. Anda dapat mencetak data ketika diperlukan.

![](_page_21_Figure_11.jpeg)

#### **Dupleks/Simpleks**

Menentukan pencetakan simpleks atau dupleks. Anda dapat menghemat kertas dengan menggunakan pencetakan dupleks.

![](_page_21_Picture_14.jpeg)

#### Jenis Kertas

Cetak menggunakan warna optimal untuk jenis kertas yang dipilih.

![](_page_21_Figure_17.jpeg)

#### Gabung

Mencetak halaman yang berkelanjutan secara bersamaan dalam satu lembaran. Anda dapat menggunakan pengaturan ini untuk menghemat kertas.

![](_page_21_Picture_20.jpeg)

## **Tanda Air** Deteksi Hal. Kosong Tambahkan tanda air pada hasil cetakan. Tentukan hal ini untuk mencegah tercetaknya halaman lembaran asli yang kosong. **Kompresi Data Definisi Area Barcode** Perkecil ukuran file data dan prioritaskan kecepatan Hasilkan barcode yang mudah terbaca dengan memindai file yang dibuat menggunakan Perangkat komunikasi jaringan dibandingkan kualitas citra saat Anda mencetak. Lunak Definisi Area Barcode.

#### **Kode PIN**

Tetapkan kode PIN pada sebuah tugas untuk mencegah orang lain melihatnya.

![](_page_22_Picture_4.jpeg)

![](_page_22_Figure_5.jpeg)

#### **Pencetakan Poster**

Memperbesar satu halaman data citra dan membaginya menjadi beberapa lembar kertas untuk dicetak.

![](_page_22_Figure_8.jpeg)

## Menggunakan Penyimpanan

Anda dapat menyimpan data yang dipindai ke hard disk internal mesin ini. Pengaturan disimpan untuk masingmasing tugas, sehingga mempermudah untuk mencetak dengan pengaturan yang sama di masa mendatang.

#### Menyimpan Data yang Dipindai ke Penyimpanan

#### 1. Muat lembaran asli.

![](_page_23_Figure_5.jpeg)

2. Sentuh [Arsip] - [Simpan] pada layar [Awal].

![](_page_23_Picture_7.jpeg)

Anda dapat menyentuh [Tambahkan Folder] untuk membuat folder baru yang akan digunakan sebagai tujuan.

Sentuh [Lihat Folder] untuk menampilkan daftar dokumen dalam suatu folder. Hal ini untuk memastikan bahwa folder yang dipilih adalah tujuan yang tepat untuk data tersebut.

Anda dapat menyentuh [Ubah Pengaturan] untuk mengubah pengaturan tersebut.

![](_page_23_Picture_11.jpeg)

10.00

🖉 к 🔳 с 📕

Awal

![](_page_23_Figure_12.jpeg)

#### 4. Tekan tombol [Mulai].

10:00

### Mencetak Data yang Disimpan ke Penyimpanan

#### 1. Sentuh [Arsip] - [Muat] pada layar [Awal].

2. Pilih folder yang ingin Anda muat lalu sentuh [Buka].

Anda dapat menyentuh [Cari] untuk mencari dokumen dalam suatu folder. Untuk informasi selengkapnya, lihat "Panduan Pengguna".

![](_page_24_Figure_5.jpeg)

Awal

#### 3. Pilih dokumen.

Sentuh [Rincian] untuk menampilkan perincian dokumen.

Masukkan jumlah salinan dengan menggunakan tombol angka.

![](_page_24_Figure_9.jpeg)

#### **4.** Tekan tombol [Mulai].

![](_page_24_Figure_11.jpeg)

## Menggunakan Flash Drive USB

Anda dapat menyimpan data pindaian ke flash drive USB. Anda juga dapat mencetak file PRN ke flash drive USB dari driver printer.

![](_page_25_Picture_3.jpeg)

24

![](_page_26_Figure_1.jpeg)

## Menggunakan Flash Drive USB (Lanjutan)

#### 5. Ubah item lain sesuai kebutuhan.

#### 6. Klik [OK].

 Jika flash drive USB tidak memiliki struktur folder RISO, pesan yang meminta Anda membuat folder baru ditampilkan.
 Klik [OK] untuk membuat folder yang dibutuhkan untuk

melakukan pencetakan pada flash drive USB. Ketika folder telah dibuat, pesan tidak akan ditampilkan. The folder to save data is not found in the selected drive. RISO Folder Tree will be created. Are you sure?

Х

#### 7. Klik [Print] di kotak dialog cetak.

Jangan melepaskan flash drive USB hingga file selesai tersimpan. Selama penyimpanan data, ikon printer akan muncul di bilah tugas yang ditampilkan dalam komputer. Ketika selesai menyimpan, ikon printer akan menghilang. Pastikan ikon telah hilang.

![](_page_27_Picture_9.jpeg)

#### 8. Lepaskan flash drive USB.

Pastikan file PRN telah dibuat dalam folder yang ditetapkan pada flash drive USB lalu lepaskan flash drive USB.

![](_page_27_Picture_12.jpeg)

![](_page_28_Figure_1.jpeg)

Perawatan Rutin

## Ketika Kertas Habis

Muat kertas pada baki masukan atau baki standar.

Kami menyarankan Anda memasukkan jenis kertas yang paling sering Anda gunakan ke baki masukan.

![](_page_29_Figure_4.jpeg)

Masukkan kertas khusus ke dalam baki standar misalnya kertas tebal, kartu pos atau amplop.

![](_page_30_Figure_2.jpeg)

#### Jangan Gunakan Jenis Kertas Ini

Menggunakan jenis kertas ini dapat menyebabkan masalah seperti kertas macet.

- Kertas yang tidak memenuhi ketentuan dalam spesifikasi dasar\*
- Kertas dengan permukaan yang diproses, seperti kertas thermal atau kertas karbon
- · Kertas yang bergelombang (3 mm atau lebih)
- Kertas yang berkerut
- Kertas yang ditekuk
- Kertas yang robek

- Kertas yang keriting
- Kertas berlapis seperti kertas art paper
- Kertas yang bagian tepiannya bergerigi
- · Kertas yang dilem
- Kertas yang berlubang
- Kertas glossy untuk foto
- Transparansi
- Kertas sintesis (Yupo)
- \* Untuk informasi selengkapnya tentang spesifikasi dasar, lihat "Panduan Pengguna".

Perawatan Rutin

## Apabila Tinta Habis

Apabila tinta habis, pesan penggantian tinta ditampilkan dan pencetakan pun berhenti. Jika pesan menunjukkan bahwa bahkan hanya satu warna yang perlu diganti, Anda tidak bisa mencetak.

![](_page_31_Figure_3.jpeg)

### Menangani Kartrid Tinta

Perhatikan hal berikut ketika menangani kartrid tinta.

#### 

- Jangan sampai tinta mengenai kulit atau mata Anda.
- Pastikan ventilasi memadai saat mencetak.
- Jika Anda mulai merasa sakit ketika menggunakan mesin, segera konsultasikan dengan dokter.

• Kami sarankan Anda menggunakan tinta RISO asli.

- Penggunaan tinta selain tinta RISO dapat membuat kinerja printer tidak optimal. Kerusakan dan menurunnya kinerja yang disebabkan oleh penggunaan tinta selain RISO tidak tercakup dalam garansi produk atau kontrak servis.
- Gunakan kartrid tinta dalam waktu sekitar 24 bulan dari tanggal produksi (apabila disimpan dalam suhu ruang). Untuk mempertahankan kualitas pencetakan yang baik, periksa tanggal produksi dan segera gunakan setelah pembelian.

Anda bisa menemukan tanggal produksi pada kartrid tinta.

- Agar kualitas cetakan tetap optimal, catat tanggal produksi dan gunakan sesegera mungkin setelah Anda membelinya.
- Jangan melepas kartrid tinta sampai pesan penggantian tinta ditampilkan.
- Jangan mengguncang-guncangkan kartrid tinta. Guncangan akan menciptakan gelembung udara dan mencegah tinta keluar dengan tepat sehingga mengaburkan hasil cetakan.
- Kartrid tinta terbuat dari kertas dan plastik. Jangan menjatuhkan atau merusaknya.
- Keluarkan kartrid tinta dari kantung plastiknya segera sebelum memasukkannya ke mesin.
- Jangan melepaskan tutup kartrid tinta sampai kartrid tersebut akan segera digunakan.
- Setelah melepas tutup kartrid tinta, tetap hadapkan saluran keluar suplai tinta ke atas. Jika saluran keluar menghadap ke bawah, tinta akan bocor.
- Akan terdapat tinta di area di mana Anda melepaskan tutup pelindungnya. Jangan menyentuh area tersebut.

Tinta yang terkena kain akan menjadi noda yang sulit hilang.

• Jangan mencoba untuk mengisi ulang kartrid tinta.

Untuk tindakan pencegahan lain terkait dengan kartrid tinta, lihat juga "Panduan Pengguna".

Perawatan Rutin

## Perawatan Pemindai

Bersihkan pemindai secara berkala untuk memastikan kualitas gambar yang optimal untuk fotokopi dan pemindaian.

Benda asing seperti debu, kotoran, tinta, lem atau cairan penghapus pada kaca silinder atau lembar putih ADF dapat mengurangi kualitas fotokopi atau pemindaian. Seka perlahan pada area yang ditunjukkan di bawah ini beberapa kali dengan kain lembut.

![](_page_33_Figure_4.jpeg)

- Jangan melakukan operasi selain dari yang telah dijelaskan dalam panduan ini. Untuk menyetel atau memperbaiki mesin ini, hubungi dealer Anda atau perwakilan servis resmi.
- Kaca silinder ini mudah pecah. Jangan menyentuhnya dengan benda keras atau membenturkannya.

#### Kaca Pemindai

Jika kaca pemindai kotor, akan muncul goresan hitam pada hasil fotokopi dan pemindaian. Seka kaca pemindai dengan kain lembut. Ikuti prosedur di bawah ini ketika menyeka kaca pemindai pada bagian atas pemindai.

![](_page_33_Picture_9.jpeg)

![](_page_34_Figure_0.jpeg)

## **Tips Bermanfaat**

#### Bahan Habis Pakai

Dengan menyentuh [Info Sistem] di layar [Awal], Anda dapat memeriksa status bahan habis pakai seperti sisa tinta dan sisa kertas di dalam baki standar dan baki kertas.

![](_page_34_Figure_4.jpeg)

#### **RISO Console**

RISO Console memberikan akses jarak jauh ke mesin via browser web komputer Anda, sehingga Anda dapat memeriksa status dan pengaturan mesin, serta menangani data dari lokasi yang berbeda.

Anda dapat memeriksa status bahan habis pakai seperti tinta dan kertas.

Untuk menggunakan RISO Console, pastikan mesin telah terhubung ke jaringan.

#### Membersihkan Kepala Cetak

Terdapat garis putih atau kabur pada kertas hasil cetakan karena kepala cetak tersumbat. Sentuh [Perawatan] -[Pembersihan printhead] di layar [Awal] untuk membersihkan sumbatan pada kepala cetak. Biasanya, atur [Pembersihan Normal]. Jika masalahnya tidak teratasi, lakukan [Pembersihan Kuat].

#### Konfigurasi Printer

Saat menambahkan peralatan opsional ke mesin, konfigurasikan printer di tab [Lingkungan] printer. Klik [Dptkn Info Printer] untuk memperoleh informasi konfigurasi peralatan opsional dari printer.

![](_page_34_Figure_13.jpeg)

![](_page_34_Picture_14.jpeg)

![](_page_34_Picture_15.jpeg)

#### Yang Bisa Anda Lakukan Dengan Mesin Ini

Bagian ini menjelaskan beberapa bagian cetakan yang bisa Anda buat dengan mesin ini.

#### Contoh Pola Penggunaan dan Hasil Cetakan

Untuk informasi selengkapnya tentang cara mencetak, lihat "Panduan Pengguna".

![](_page_35_Figure_4.jpeg)

#### Pencetakan Transaksi

Data yang berbeda setiap kali data tersebut dikeluarkan (data variabel) juga dapat dicetak dalam kecepatan tinggi.

#### Formulir transaksi

![](_page_36_Figure_3.jpeg)

#### Formulir transaksi dengan lembar pembayaran

![](_page_36_Figure_5.jpeg)

#### Hasil Cetakan Dibuat dengan Peralatan Opsional

Jika peralatan opsional tersambung dengan mesin, Anda juga dapat menggunakan fungsi tambahan.

#### Staples

Finisher hadap bawah atau finisher multifungsi diperlukan.

#### Materi referensi

#### Lembar soal ujian

![](_page_36_Figure_12.jpeg)

![](_page_36_Picture_13.jpeg)

**Lipat Tiga** Finisher multifungsi dengan unit folder

terpasang diperlukan. Buklet

| 1 |  |
|---|--|

**Lipat dua** Finisher multifungsi diperlukan.

Program

![](_page_36_Picture_19.jpeg)

Laporan

Buklet dengan staples

Finisher multifungsi diperlukan.

![](_page_36_Picture_21.jpeg)

#### Lubangi

Finisher multifungsi dengan unit pelubang terpasang diperlukan.

#### Pekerjaan

#### Buku (kutipan harga, faktur)

![](_page_36_Picture_26.jpeg)

![](_page_36_Picture_27.jpeg)

#### Menyimpan Komponen Habis Pakai

#### • Penyimpanan dan Penanganan Kertas

- Selalu gunakan kertas dari kemasan yang bersegel.
- Setelah selesai mencetak, angkat kertas yang tidak digunakan dari baki standar, letakkan kembali ke kemasan aslinya lalu simpan hingga Anda memerlukannya lagi. Jika Anda meninggalkan kertas di baki standar, kertas dapat menjadi bergelombang dan menyebabkan macet.

![](_page_37_Picture_4.jpeg)

- Jika kertas tidak dipotong dengan baik atau jika kertas memiliki permukaan bertekstur (seperti kertas gambar), kipas-kipaskan kertas sebelum digunakan.
- Simpan kertas secara datar pada lokasi yang tidak panas, lembap atau terkena sinar matahari langsung.

#### Menyimpan Kartrid Tinta

Mengingat sebagian kartrid tinta terbuat dari kertas, tinta mungkin akan berubah bentuk dan menjadi tidak dapat digunakan jika disimpan dengan tidak tepat atau dalam lingkungan yang tidak sesuai. Simpan kartrid tinta secara tepat sesuai dengan panduan di bawah ini.

- Simpan kartrid tinta di kemasan aslinya dan pastikan untuk menempatkannya di tempat yang rata dengan tanda "this side up" atau "hadap atas" diarahkan dengan benar.
- Hindari tempat yang beku dan cahaya matahari langsung. Simpan di lokasi yang suhu ruangnya antara 5°C dan 35°C (41°F dan 95°F). Jangan simpan di lokasi yang suhunya berubah secara ekstrem.
- Ketika menyimpan tinta setelah melepaskannya dari kantung plastik, pertahankan dalam orientasi yang ditunjukkan pada kartrid dan segera masukkan ke mesin.

#### Lembaran Asli yang Mungkin Tidak Terfotokopi

- Jangan gunakan peralatan dengan cara yang melanggar undang-undang atau melanggar hak cipta yang sudah ditetapkan, meskipun fotokopi tersebut untuk kebutuhan pribadi. Konsultasikan dengan dealer atau perwakilan servis resmi untuk keterangan lebih lanjut. Secara umum, gunakan pertimbangan dan akal sehat.
- Jangan gunakan mesin ini untuk memfotokopi item berikut.
- Fotokopi dokumen-dokumen terkait dengan bisnis, seperti sertifikat saham yang dikeluarkan oleh negara, draf, dan cek, selain salinan yang diperlukan untuk penggunaan bisnis
- Fotokopi paspor yang dikeluarkan pemerintah, surat kendaraan bermotor, izin, dan dokumen identitas diri yang dikeluarkan oleh negara atau organisasi swasta; tiket masuk, tiket makanan dan tiket lain
- Fotokopi dari item berhak cipta seperti publikasi, musik, karya seni, lukisan, gambar, dan fotografi selain untuk keperluan pribadi atau rumah tangga

#### **Kredit Merek Dagang**

Microsoft, Windows, Windows Server, Internet Explorer, dan Microsoft Edge adalah merek dagang terdaftar atau merek dagang dari Microsoft Corporation di Amerika Serikat dan/atau negara-negara lainnya.

Mac, macOS, dan Safari adalah merek dagang dari Apple Inc.

Adobe, logo Adobe, PostScript, dan PostScript 3 adalah merek dagang terdaftar atau merek dagang dari Adobe di Amerika Serikat dan/atau negara-negara lainnya.

Linux® adalah merek dagang terdaftar dari Linus Torvalds di Amerika Serikat dan/atau negara-negara lainnya.

ColorSet adalah merek dagang dari Monotype Imaging Inc. yang terdaftar di Kantor Paten & Merek Dagang A.S. dan mungkin terdaftar di yurisdiksi tertentu.

(), ASO, ComColor dan FORCEJET adalah merek dagang atau merek dagang terdaftar dari RISO KAGAKU CORPORATION di Amerika Serikat dan negara-negara lainnya. Nama dan/atau merek dagang perusahaan lainnya adalah merek dagang terdaftar atau merek dagang dari masing-masing perusahaan, masing-masing.

![](_page_38_Picture_7.jpeg)

Di Amerika Serikat, Kanada, dan Taiwan Sebagai mitra ENERGY STAR<sup>®</sup>, RISO KAGAKU CORPORATION telah menentukan bahwa produk ini memenuhi panduan ENERGY STAR<sup>®</sup> untuk efisiensi energi.

![](_page_39_Picture_0.jpeg)

© Copyright 2024 RISO KAGAKU CORPORATION

2024/5